## MIS ICT COLLEGE

## **GNU Image Manipulation Program - Toolbox**

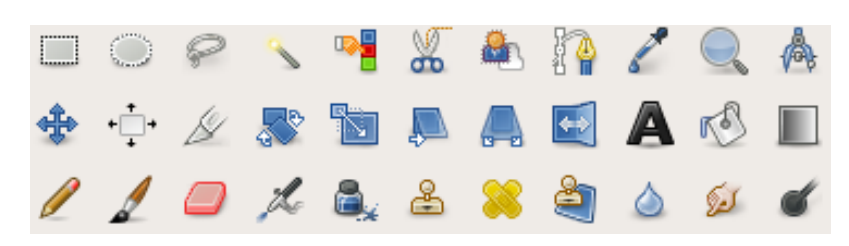

| Icon            | Name                  | Shortcut  | Description                                                                    |  |
|-----------------|-----------------------|-----------|--------------------------------------------------------------------------------|--|
| Selection tools |                       |           |                                                                                |  |
|                 | Rectangle             | R         | சதுர / செவ்வக வடிவில் தெரிவு செய்தல்                                           |  |
| $\bigcirc$      | Ellipse               | E         | வட்ட / நீள்வளைய வடிவில் தெரிவு செய்தல்                                         |  |
| P               | Free (Lasso)          | F         | விரும்பியவாறு தெரிவு செய்தல்                                                   |  |
| <b>S</b>        | Fuzzy (Magic<br>Wand) | U         | நிறங்களின் தொடர்ச்சியான பகுதிகளைத் தெரிவு செய்தல்                              |  |
| •               | By Colour             | Shift + O | விம்பத்தில் ஒரு நிறத்தின் அனைத்து பகுதிகளையும்<br>தெரிவு செய்தல்               |  |
| *               | Scissors              | Ι         | வடிவங்களைத் தெரிவு செய்வதற்கு பாதையினைத் தெரிவு<br>செய்தல்                     |  |
| <b>&amp;</b>    | Foreground            | (none)    | Select a region containing foreground objects.                                 |  |
| Brush tools     |                       |           |                                                                                |  |
| r S             | Bucket Fill           | Shift + B | ஒரு பரப்பினை நிறத்தினால் நிரப்புதல்                                            |  |
|                 | Blend<br>(Gradient)   | L         | ஒரு பரப்பினை மாறுபட்ட நிறத்தினால் நிரப்புதல்                                   |  |
|                 | Pencil                | N         | தடித்த கோடுகளை வரைதல்                                                          |  |
| 1               | Paintbrush            | Р         | தடிப்பமற்ற, மிக மெதுவான கோடுகளை வரைதல்                                         |  |
|                 | Eraser                | Shift + E | படையிலிருந்து பிக்செல்களை நீக்குதல்                                            |  |
| L               | Airbrush              | А         | மாறுபட்ட அடர்த்தியில் வரைதல்                                                   |  |
| 8.              | Ink                   | K         | Paints anti-aliased lines with a simulation of a nib.                          |  |
| 4               | Clone                 | С         | விம்பத்தின் ஒரு பகுதியிலிருந்து பிக்செல்களை<br>இன்னொரு பகுதிக்கு பிரதி செய்தல் |  |

Page 1

## MIS ICT COLLEGE

| 88              | Heal                       | Н         | விம்பத்தினது ஒழுங்கற்ற தன்மைகளைக் குணப்படுத்துதல்                        |  |
|-----------------|----------------------------|-----------|--------------------------------------------------------------------------|--|
| ê               | Perspective<br>Clone       | (none)    | Clone from an image source after applying perspective transformation.    |  |
|                 | Convolve<br>(Blur/Sharpen) | Shift + U | Blurs or sharpens an image.                                              |  |
| ø               | Smudge                     | S         | Spreads pixels in the direction of a "push".                             |  |
| ď               | Dodge/Burn                 | Shift + D | Lightens or darkens an image's shadows, mid tones, or highlights.        |  |
| Transform tools |                            |           |                                                                          |  |
| *               | Move                       | М         | படைகளையும், தெரிவுகளையும் நகர்த்துதல்                                    |  |
| + <b>+</b> +    | Align                      | Q         | Align or arrange layers and/or other objects.                            |  |
| ß               | Crop                       | Shift + C | விம்பத்தினை வெட்டுதல்                                                    |  |
| <b>S</b>        | Rotate                     | Shift + R | தெரிவு செய்யப்பட்ட பகுதியினை / விம்பத்தினைச்<br>சுழற்றுதல்               |  |
|                 | Scale                      | Shift + T | Scales the active layer, selection or path.                              |  |
|                 | Shear                      | Shift + S | Shifts part of the image to some direction.                              |  |
|                 | Perspective                | Shift + P | Changes the perspective of the active layer, selection or path.          |  |
|                 | Flip                       | Shift + F | Flips layers and selections.                                             |  |
| Other tools     |                            |           |                                                                          |  |
| 8               | Path                       | В         | புாதைகளைத் தெரிவு செய்வதற்கும், மாற்றுவதற்கும்<br>பயன்படுத்தப்படுகின்றது |  |
| l               | Colour Picker              | 0         | விம்பத்தின் நிறத்தினைத் தெரிவு செய்தல்                                   |  |
|                 | Magnify<br>(Zoom)          | Z         | விம்பத்தினது Zooming இனை மாற்றுதல்                                       |  |
|                 | Measure                    | Shift + M | Shows distances and angles.                                              |  |
| A               | Text                       | М         | பாடத்தினை வடிவமைத்தல்                                                    |  |

\*\*\*\*